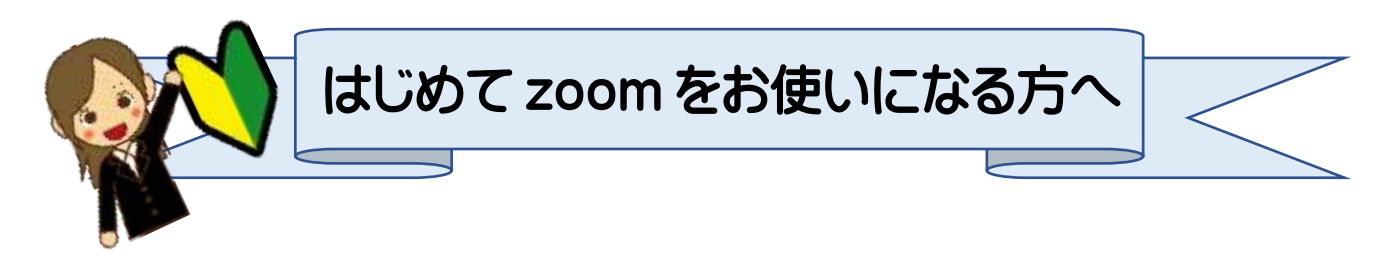

※イベントは zoom を使用して生配信にてお届け予定です。事前に zoom のインストールをオススメいたします。 電波状況により、映像や音声が乱れる可能性がございます。予め電波状況等をご確認ください。※

以降の ①から③ の各項目をご確認ください。

① Zoom のダウンロードをお願いいたします (無料)

【 パソコンの方 】 https://zoom.us/download

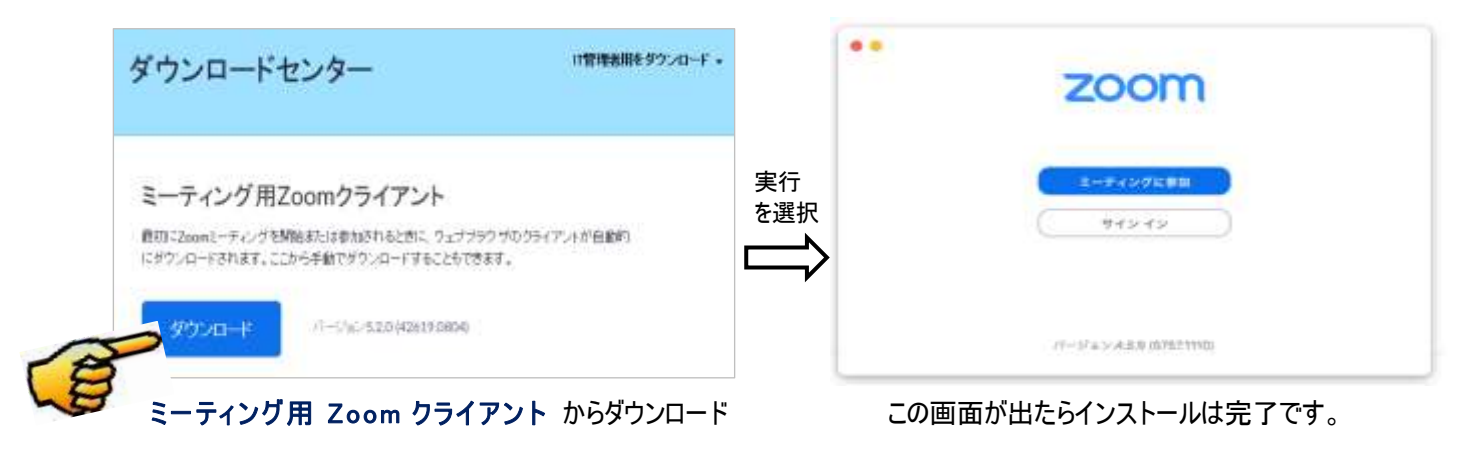

【Androidの方】 https://play.google.com/store/apps/details?id=us.zoom.videomeetings

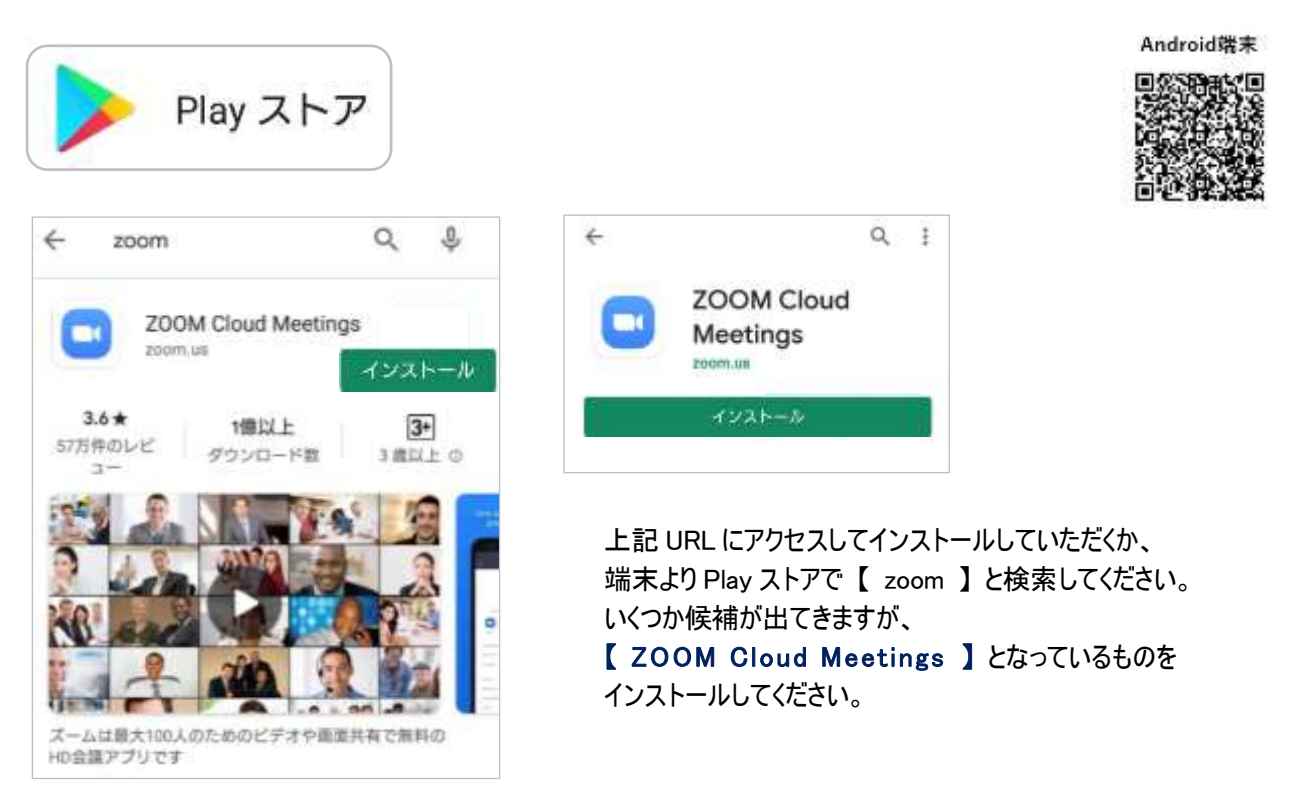

## 【iOSの方】 https://apps.apple.com/us/app/id546505307

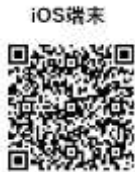

rn

4+

羊別

1週間前

バージョン履歴

上記 URL にアクセスしてインストールしていただくか、 端末の App Store で【 zoom 】と検索してください。 いくつか候補が出てきますが、【 ZOOM Cloud Meetings 】となっているものをインストールしてください。

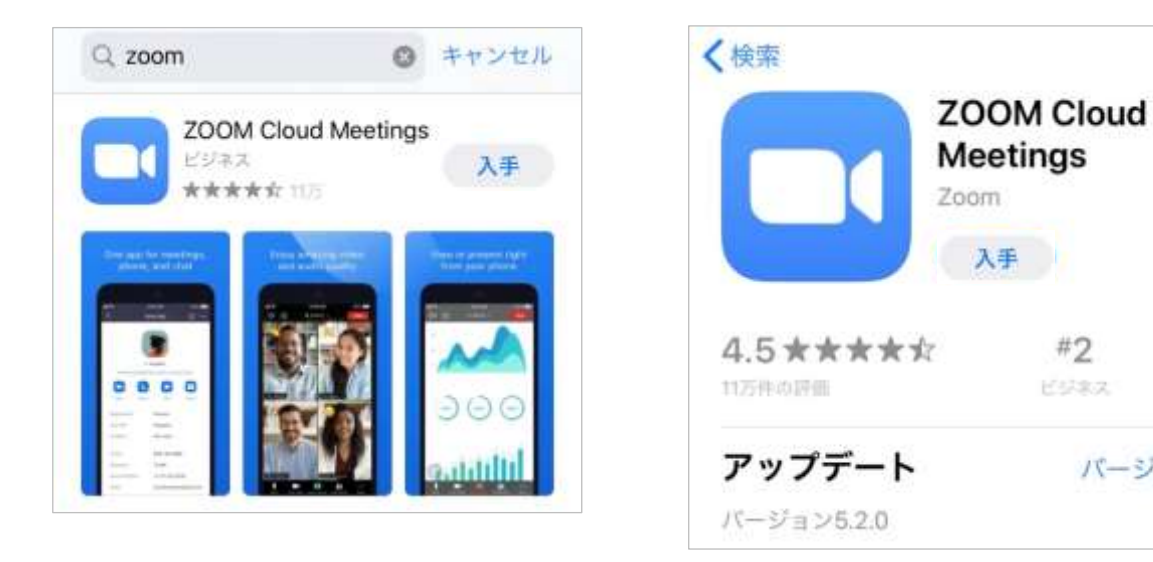

★事前にご準備・ご注意いただくこと

・使用機器の電源ケーブル、充電器などもあわせてご準備することをお勧めいたします。

・通信料は参加者負担となります。Wi-Fi 環境を推奨いたします。

▶ より快適にご視聴いただくために

イヤフォンをご使用いただくと音声がよりクリアにお聞きいただけます。イヤフォンでのご視聴を推奨いたします。
スマートフォンでご視聴の方は画面を横にすると見やすくなります。

## 【接続テストページのご案内】

電波状況等を事前にご確認する事が可能です。 毎週金曜日 11 時 00 分 ~ 14 時 00 分 の間に 下記ページへアクセスし、環境の確認をお願いいたします。 接続テストページ URL : https://zoom.us/j/99083881615

【 ID : 990 8388 1615 】

イベントに参加するための URL とパスワードをご登録いただいたメールアドレスへ開催日の前日 17 時までに送信する 予定です。

※システムからの自動送信となりますので、届かない場合はご自身のメールの設定をご確認ください。

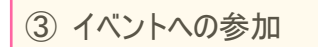

- ▶ 前日にメールで届いた URL をクリックし、パスワードを入力して参加する。
- > 今回のイベントは zoom ウェビナーを使用する為、カメラ・マイクの設定は不要です。

\_ . \_\_ . \_\_ . \_\_ . \_\_ . \_

▶ 開場時間を 30 分設けておりますので、不安のある方はお時間に余裕をもってご入場ください。

★入室方法

※ご参加いただく端末のバージョンにより、以降の表示と異なる場合がございます。

【 パソコンの方 】

\_ . \_\_ . \_

\_ . \_\_ . \_

(メール URL からの入室)

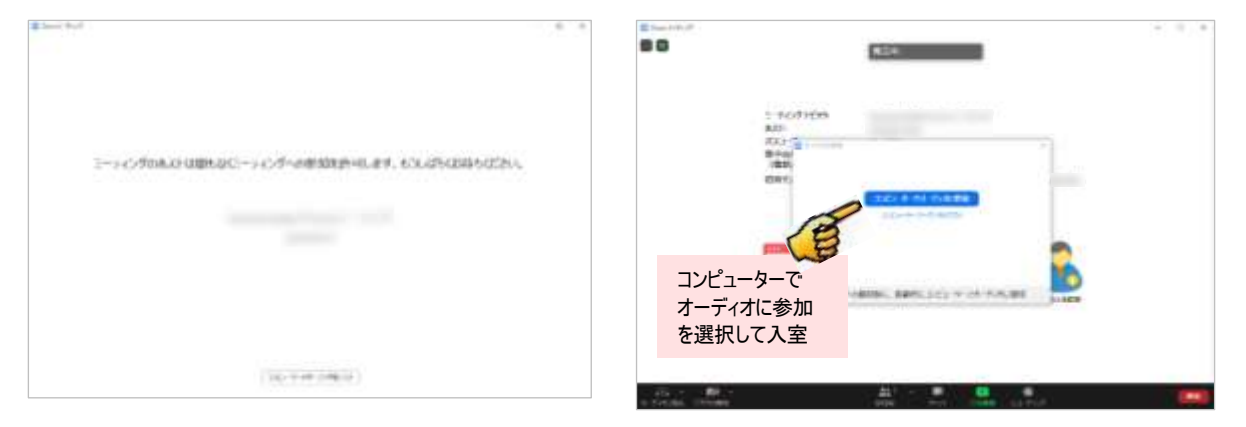

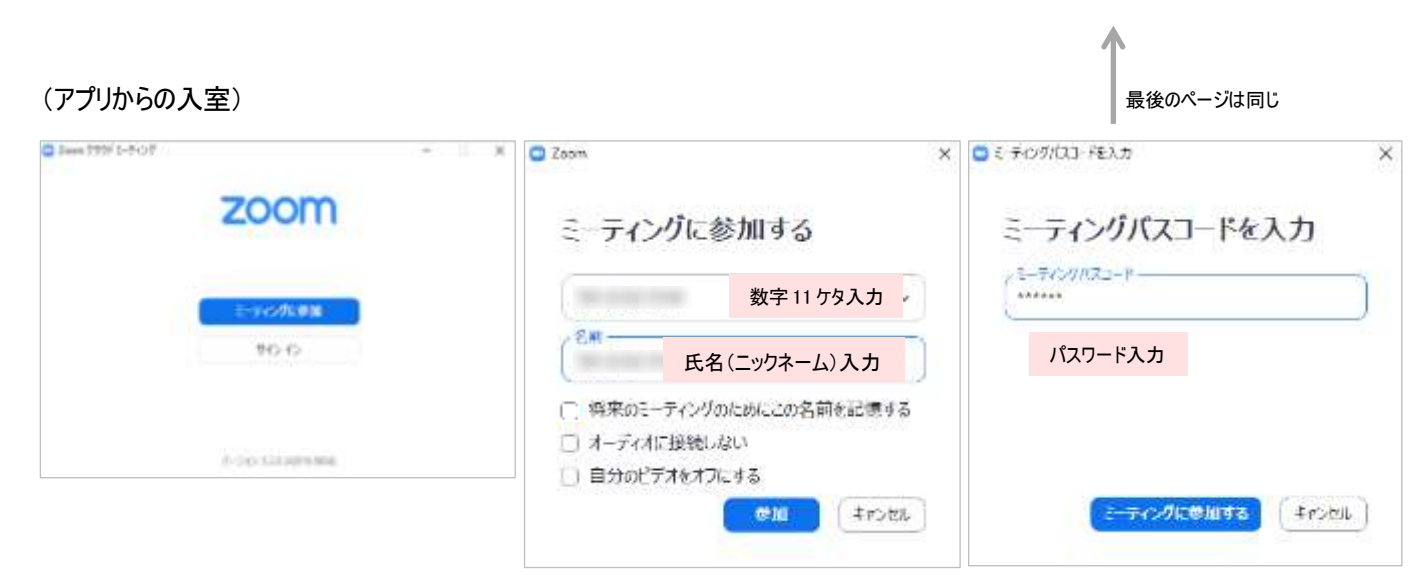

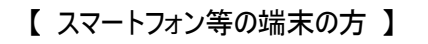

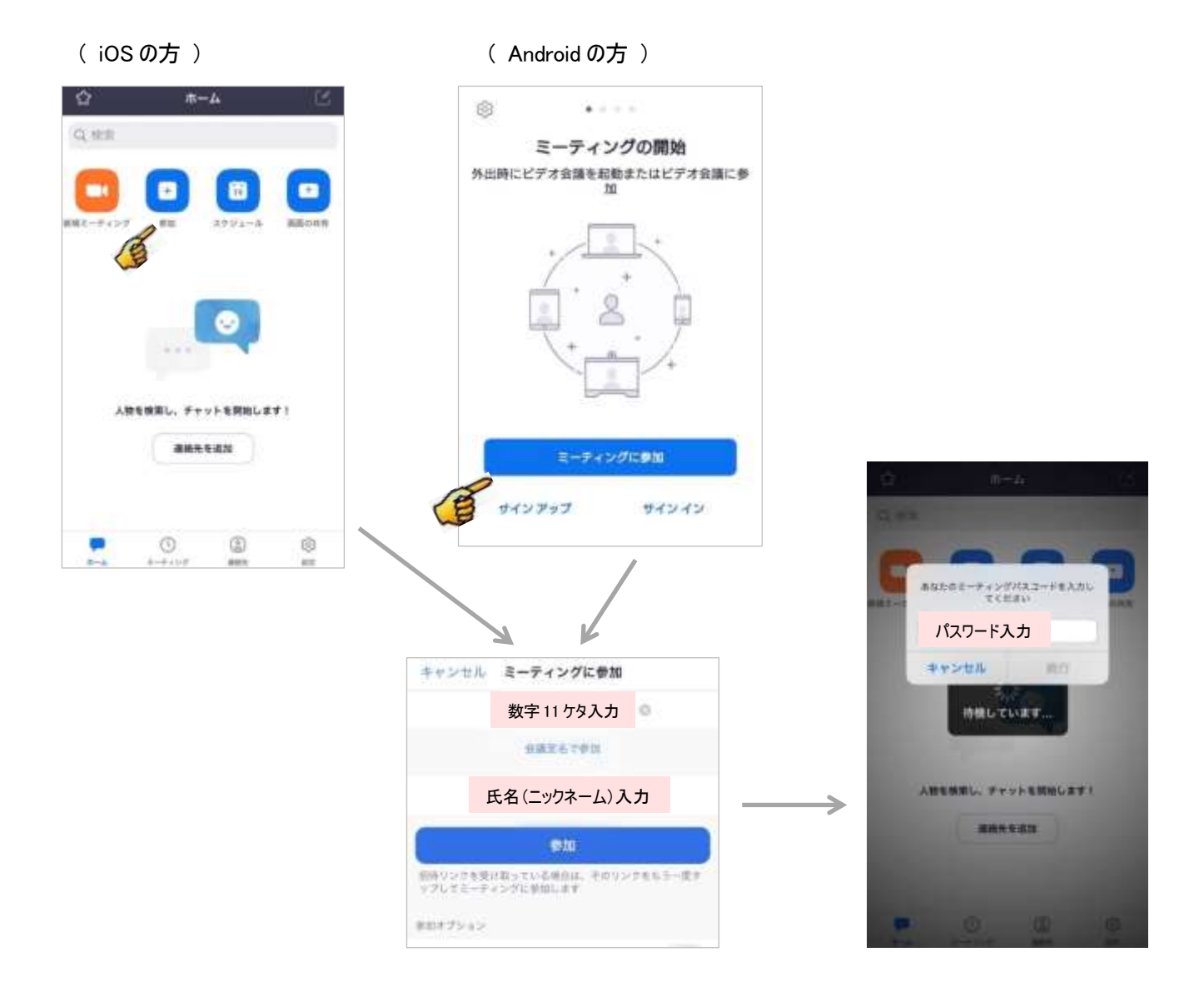

下記はパスワード入力後のイメージ画像 (すべての端末共通)

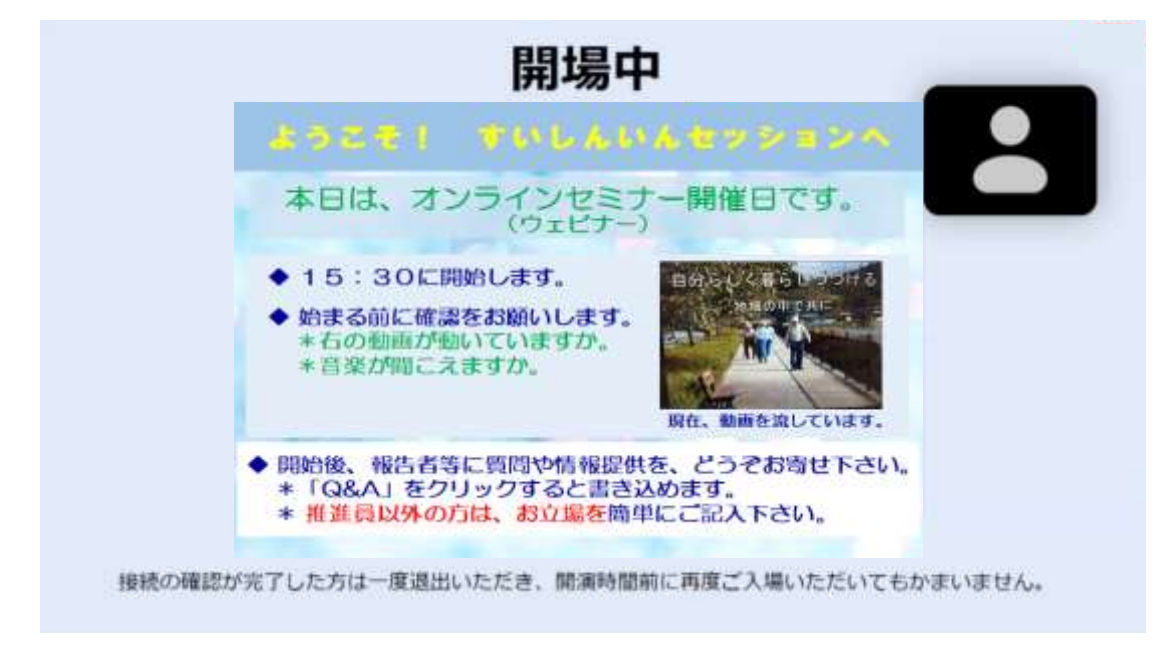

## ★入室後

【 パソコンの方 】

【 スマートフォン等の端末の方 】

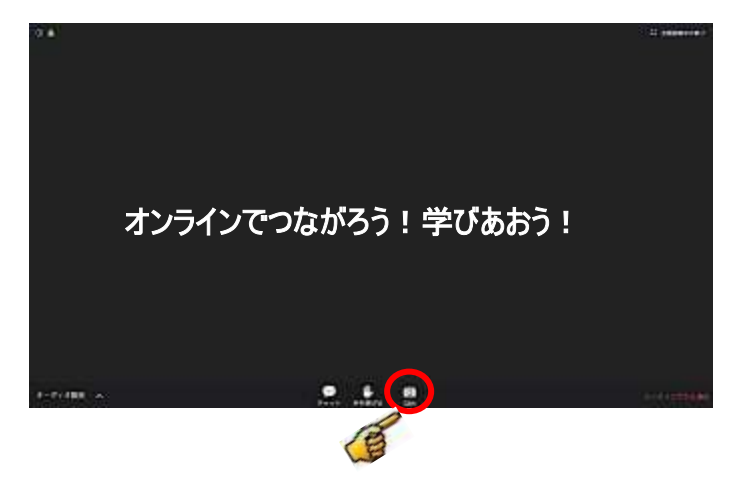

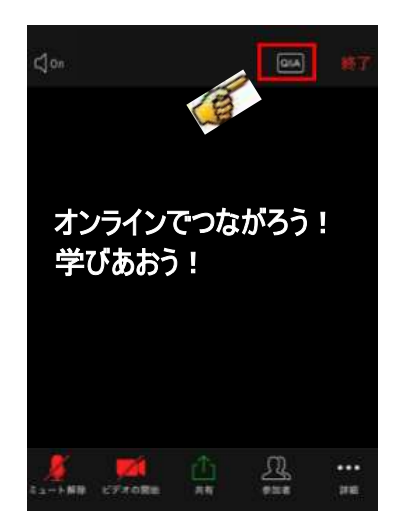

\*アイコンの位置は端末により異なる場合がございます。

イベント中は Q&A のアイコン より 質問が可能となっております。

質問等をされる際は 最初に[自治体名]をご記入いただき、 続いて内容をご記入ください。

|           | Q&A                    |
|-----------|------------------------|
|           |                        |
|           |                        |
|           |                        |
|           | ようこそ                   |
| ホスト       | とパネリストに気軽に質問し<br>てください |
|           |                        |
|           |                        |
| 間間をここに入力し | てください                  |
| 自治体名      | :質問等                   |
|           | CONTRACTOR INC.        |